Doc No. :PT-HMOC-OPS-FOP-6001-OPS-OAH Fop Issue : 3.0

Load a new OBSM image from the ASW File: H\_FCP\_SPI\_CLOM.xls Author: L.Lucas-hp

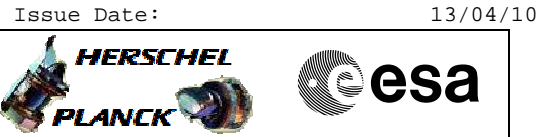

## Procedure Summary

## Objectives

The objective of this procedure is to load a new OBSW image via the  $\ensuremath{\mathsf{ASW}}$ 

Summary of Constraints

INPUT:

- Expected ASW version?

Spacecraft Configuration

Start of Procedure

SPIRE is in REDY mode

End of Procedure

SPIRE is in DPU\_ON mode

## Reference File(s)

Input Command Sequences

Output Command Sequences HFSCLOM

SLDs

Referenced Displays

**ANDs GRDs** ZAZ96999 SA\_1\_559

## Configuration Control Information

| DATE     | FOP ISSUE | VERSION | MODIFICATION DESCRIPTION                                                                                                    | AUTHOR     | SPR REF |
|----------|-----------|---------|----------------------------------------------------------------------------------------------------|------------|---------|
| 18/01/08 |           | 1       | Created                                                                                                    | R. Biggins |         |
| 19/05/08 | 1         | 2       | Updates due to SVT-1 testing:<br>- TM checks added at end to verify software version<br>- Flags updated<br>- Comments added/updated<br>- AND updated for all TM parameters | R. Biggins |         |
| 04/11/09 |           | 3       | Updates to cmd parameters SPMTN500 and SPMRN500 for new OBSW 4.0.0.                                                                                                    | L.Lucas-hp |         |
| 11/11/09 |           | 4       | Text description updates                                                                                                    | L.Lucas-hp |         |
| 17/11/09 | 3         | 5       | Corrected cmd SCM06500 parameter SPMPN500 to 20000 (h). Was found to be incorrect & failed execution while uploading 4.0.0.                                                | L.Lucas-hp |         |

Doc No. :PT-HMOC-OPS-FOP-6001-OPS-OAH Fop Issue : 3.0

Load a new OBSM image from the ASW File: H\_FCP\_SPI\_CLOM.xls Author: L.Lucas-hp

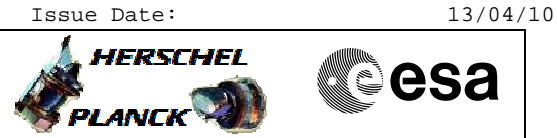

Procedure Flowchart Overview

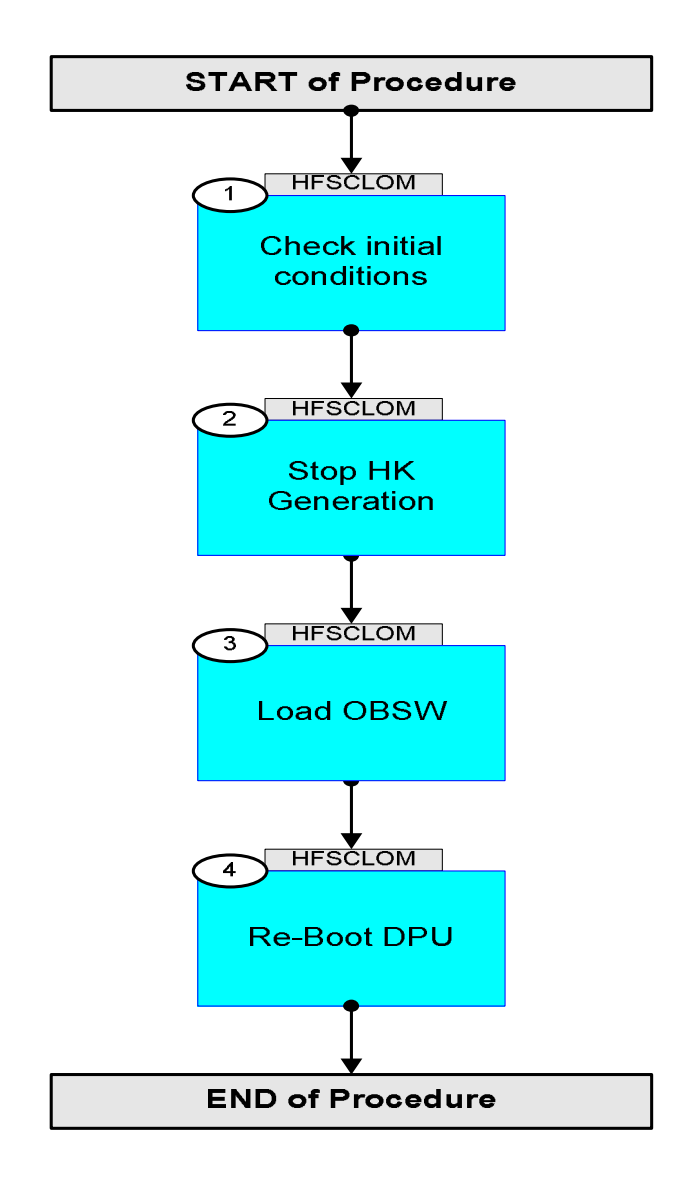

Doc No. :PT-HMOC-OPS-FOP-6001-OPS-OAH Fop Issue : 3.0 Issue Date: 13/04/10

Load a new OBSM image from the ASW File: H\_FCP\_SPI\_CLOM.xls Author: L.Lucas-hp

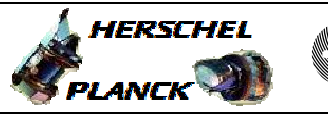

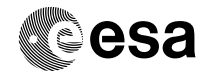

| Step<br>No.            | Time                 | A                                                                      | Activity/Remarks                   |                  | TC/TLM          | Display/ Branch |
|------------------------|----------------------|------------------------------------------------------------------------|------------------------------------|------------------|-----------------|-----------------|
| Beginning of Procedure |                      |                                                                        |                                    |                  |                 |                 |
|                        |                      | TC Seq. Name :HFSCLO                                                   | DM (Load OBSM - A                  | ASW)             |                 |                 |
|                        |                      | TimeTag Type: N<br>Sub Schedule ID:                                    |                                    |                  |                 |                 |
| 1                      |                      | Check initial condit                                                   | ions                               |                  |                 | Next Step:<br>2 |
|                        |                      |                                                                        |                                    |                  |                 |                 |
| 1.1                    |                      | SPIRE input                                                            |                                    |                  |                 |                 |
|                        |                      | Verify that the corr<br>by the ICC:                                    | ect information                    |                  |                 |                 |
|                        |                      | Software Image (veri                                                   | fy with OBSM eng                   | ineer)           |                 |                 |
|                        |                      | Verify that the expe<br>has been supplied by                           | ected DPU softwar<br>the SPIRE ICC | e version number |                 |                 |
| 1.2                    |                      | Verify TM, Mode and Current S/W Version                                |                                    |                  |                 |                 |
|                        |                      | Verify Telemetry                                                       | MODE                               | SM00M500         | = REDY          | AND=ZAZ96999    |
|                        |                      | The following version check ensures which software version is running. |                                    |                  |                 |                 |
|                        |                      | Verify Telemetry                                                       | OBSVER1                            | SM0EN500         | Version         | AND=ZAZ96999    |
|                        |                      | Verify Telemetry                                                       | OBSVER2                            | SM0FN500         | Sub-version     | AND=SA_1_559    |
|                        |                      | Verify Telemetry                                                       | OBSVER3                            | SM05F500         | Revision        | AND=ZAZ96999    |
| 2                      |                      | Stop HK Generation                                                     |                                    |                  |                 | Next Step:<br>3 |
|                        |                      | Execute Telecommand                                                    |                                    |                  |                 |                 |
|                        | ET=+<br>UT=+00.00.00 | CLEAR_HK_REPORT                                                        |                                    |                  | SCR01500        |                 |
|                        |                      | Command Parameter(s)<br>PCKT                                           | :<br>ID_CLEARHK                    | SPR6N500         | 301 <hex></hex> |                 |
|                        |                      | Subsch. ID : 370<br>Det. descr. : CLEAR<br>DEFINITION                  | HOUSEKEEPING PAR                   | AMETER REPORT    |                 |                 |
|                        |                      |                                                                        |                                    |                  |                 |                 |
|                        |                      |                                                                        |                                    |                  |                 | _               |
| 2.1                    |                      | Check HK Has Stopped                                                   | 1                                  |                  |                 |                 |

Load a new OBSM image from the ASW File: H\_FCP\_SPI\_CLOM.xls Author: L.Lucas-hp

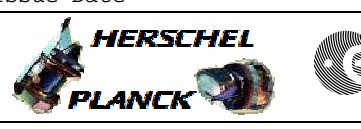

| Step | Time | Activity/Demarks                                                                                                    | TC/TIM                                  | Dicplay/ Pranch   |
|------|------|----------------------------------------------------------------------------------------------------|-----------------------------------------|-------------------|
| NO.  | TTWE | Verify that the Nominal Housekeeping is not being                                                                                                    | 10/11M                                  | Display/ Branch   |
|      |      | generated [TM(3,25), APID 1282 or 1283].                                                                                                    |                                         |                   |
|      |      | Verify telemetry is no longer incrementing<br>TM2N SMT1N500                                                                                                    |                                         | AND=SA_1_559      |
| 3    |      | Load OBSW                                                                                                    |                                         | Next Step:<br>4   |
|      |      |                                                                                                    |                                         |                   |
| 3.1  |      | Clone OBS to loading area in HIGH Memory                                                                                                    |                                         |                   |
|      |      | Execute Telecommand CLONE_OBS                                                                                                    | SCM06500                                |                   |
|      |      | Command Parameter(s) :<br>DEST_ADDR_CLONEOBS SPMPN500<br>N PMWORDS CLONEOBS SPMRN500                                                                                                    | 20000 <hex><br/>16E13 <hex></hex></hex> |                   |
|      |      | Subsch. ID : 370<br>Det. descr. : CLONE AN OBS IMAGE TO PATCHING AREA                                                                                                    |                                         |                   |
|      |      |                                                                                                    |                                         |                   |
| 3.2  |      | Load OBSW                                                                                                    |                                         |                   |
|      |      | OBSM engineer to run the procedure <b>H_FCP_OBS_5110</b> to generate the saved stack files for upload.                                                                                                    |                                         |                   |
|      |      | The OBSM procedure will generate a saved stack file<br>and uplink the patch commands to SPIRE. It may also<br>verify that the load/patch is successful by checksum<br>verification of the on-board image. |                                         |                   |
|      |      |                                                                                                    |                                         |                   |
| 4    |      | Re-Boot DPU                                                                                                    |                                         | Next Step:<br>END |
|      |      | Sending the following TC may result in a <b>TM(5,1)</b> [SDB_Unhealthy] on the CDMU.                                                                                                    |                                         |                   |
|      |      | Execute Telecommand COMMIT_OBS_AND_REBOOT                                                                                                    | SCM07500                                |                   |
|      |      | Command Parameter(s) :<br>FROM_ADDR_COMMITOBS SPMSN500<br>N_PMWORDS_COMMITOBS SPMTN500                                                                                                    | 20000 <hex><br/>16058 <hex></hex></hex> |                   |
|      |      | Subsch. ID : 370<br>Det. descr. : COMMIT OBS IMAGE AND REBOOT                                                                                                    |                                         |                   |
|      |      |                                                                                                    |                                         |                   |
| 4.1  |      | Verify DPU has re-booted                                                                                                    |                                         |                   |
| 4.2  |      | Verify current software                                                                                                    |                                         |                   |

Load a new OBSM image from the ASW File: H\_FCP\_SPI\_CLOM.xls Author: L.Lucas-hp

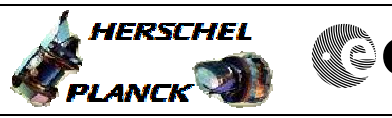

| Step |                  |                                                    |         |          |             |                 |  |
|------|------------------|----------------------------------------------------|---------|----------|-------------|-----------------|--|
| No.  | Time             | Activity/Remarks                                   |         |          | TC/TLM      | Display/ Branch |  |
|      |                  | Verify Telemetry                                   |         |          |             |                 |  |
|      |                  |                                                    | MODE    | SM00M500 | = DPU_ON    | AND=ZAZ96999    |  |
|      |                  |                                                    |         |          |             |                 |  |
|      |                  | The following version check should ensure that the |         |          |             |                 |  |
|      |                  | expected software version is running.              |         |          |             |                 |  |
|      |                  |                                                    |         |          |             |                 |  |
|      |                  | Verify Telemetry                                   |         |          |             |                 |  |
|      |                  |                                                    | OBSVER1 | SM0EN500 | Version     | AND=ZAZ96999    |  |
|      |                  |                                                    |         |          |             |                 |  |
|      |                  | Verify Telemetry                                   |         |          |             |                 |  |
|      |                  |                                                    | OBSVER2 | SM0FN500 | Sub-version | AND=SA_1_559    |  |
|      |                  |                                                    |         |          |             |                 |  |
|      |                  | Verify Telemetry                                   |         |          |             |                 |  |
|      |                  |                                                    | OBSVER3 | SM05F500 | Revision    | AND=ZAZ96999    |  |
|      |                  |                                                    |         |          |             |                 |  |
|      |                  |                                                    |         |          |             |                 |  |
|      | 1                | 1                                                  |         |          | 1           | 1               |  |
|      |                  |                                                    |         |          |             |                 |  |
|      | Ena OI Proceaure |                                                    |         |          |             |                 |  |